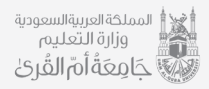

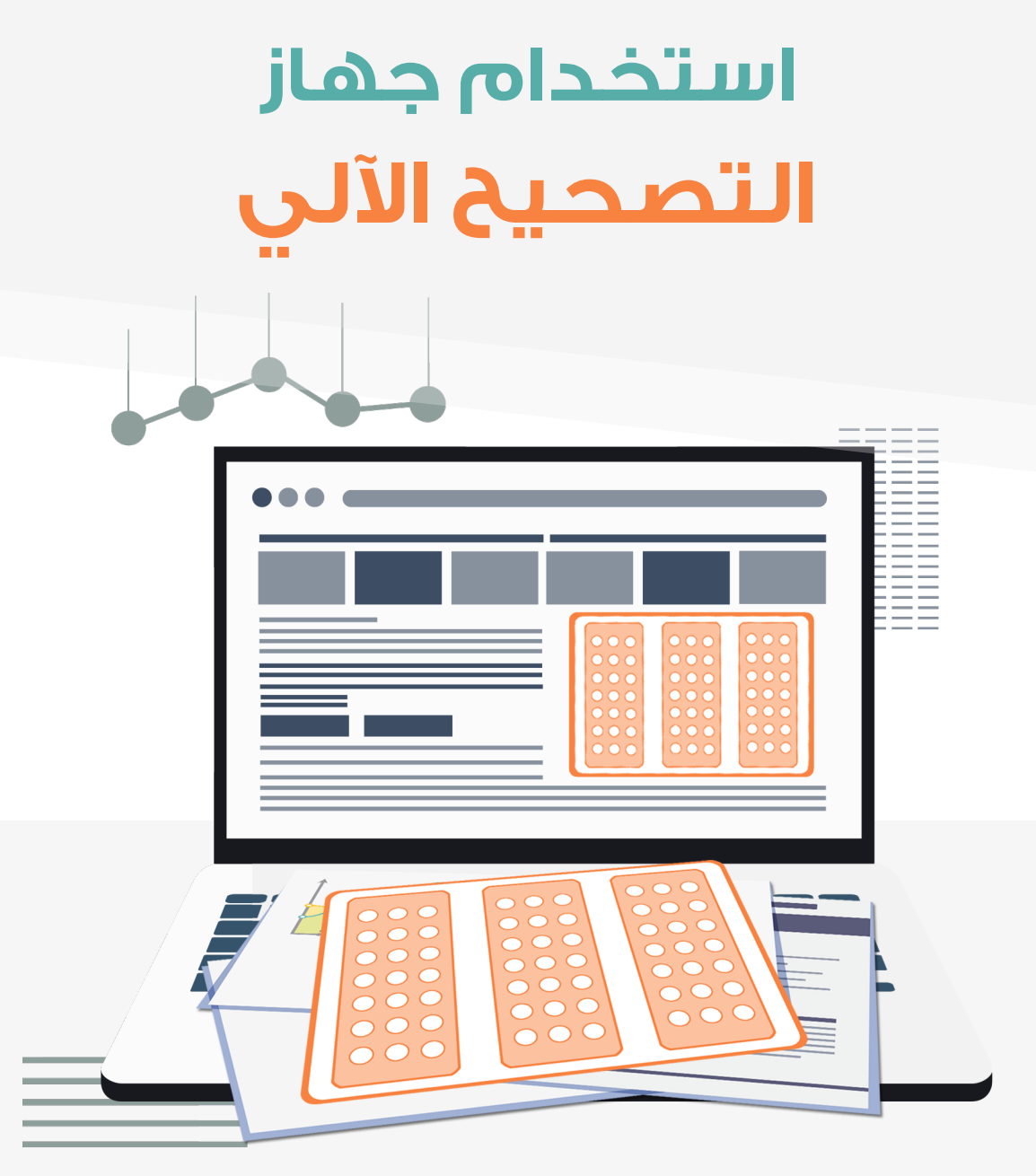

## الادارة العامه للخدمات التعليمية

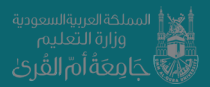

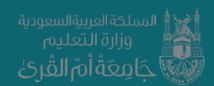

الادارة العامة للخدمات التعليمية

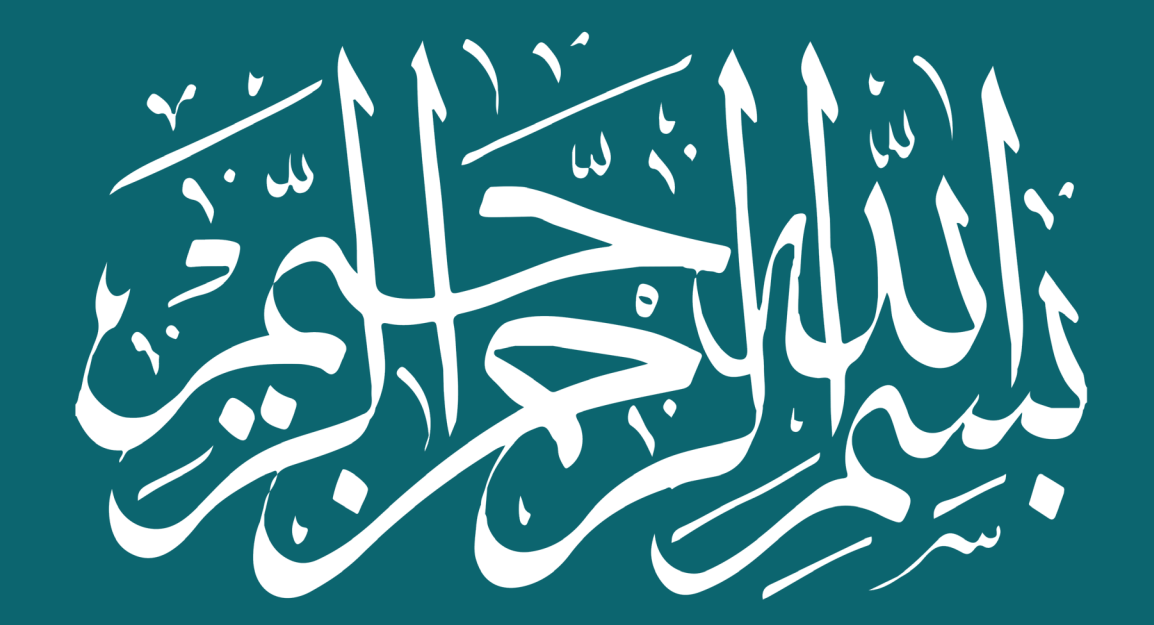

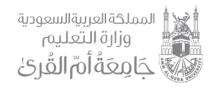

## خطوات استخدام جهاز التصحيح الآلي

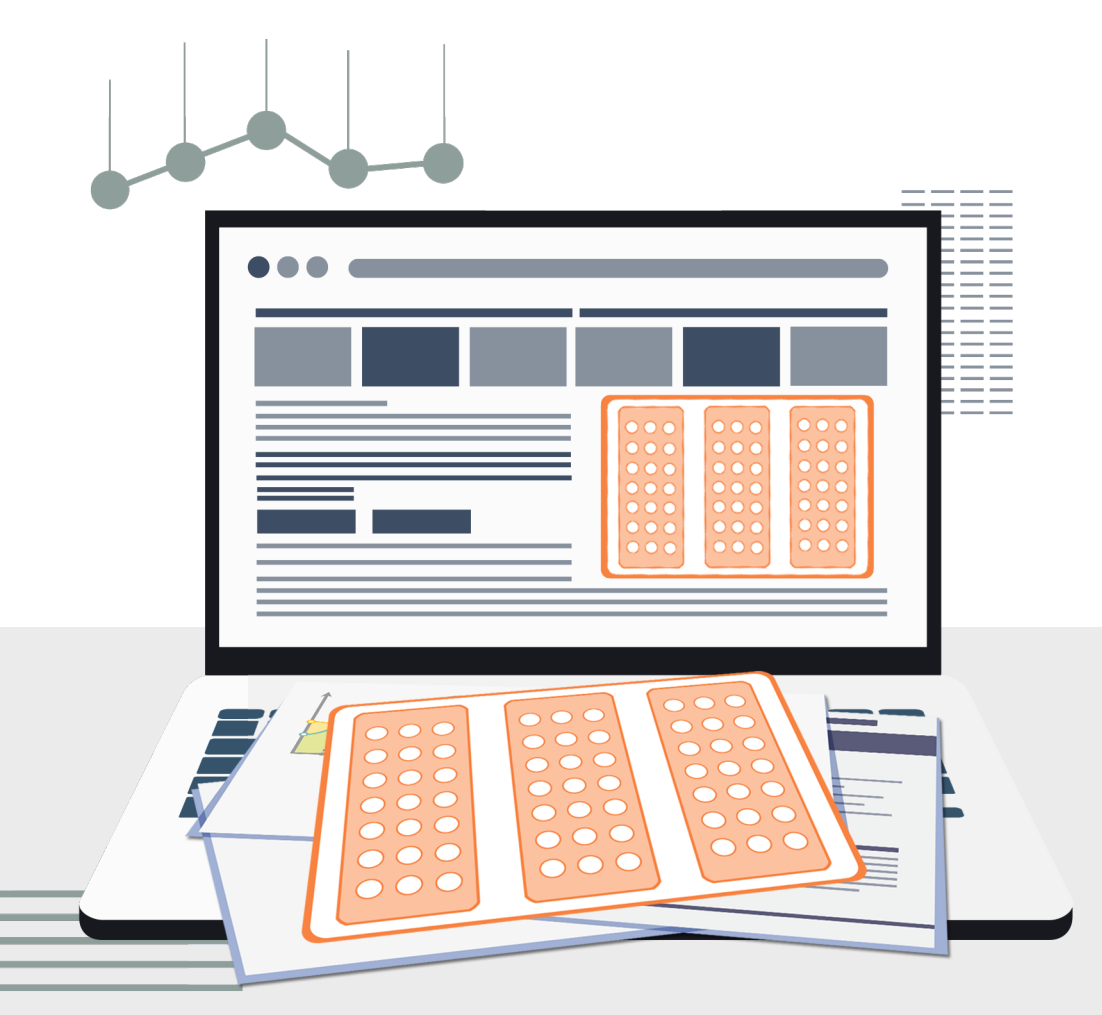

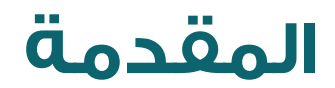

مـن اعظـم التطـورات التكنولوجيـة التـي حصلـت فـي عالمنـا المعاصر هـو دمـج التصحيح الآلـي فـي العمليـه التعليميـة لتسـهيل عمليـة التصحيـح لاعضـاء هيئـة التدريـس فأصبـح اسـتعمال التصحيـح الآلـي ضـرورة مـن ضروريات زيـادة الإنتاجيـة فـي العمليـة التعليميـة مـن ضروريات زيـادة الإنتاجيـة فـي العمليـة التعليميـة وتقليـلا للهـدر الوقتـي وتمشـياً مـع رؤيـة ٢٠٣٠ فـي وتقليـلا للهـدر الوقتـي وتمشـياً مـع رؤيـة ٢٠٣٠ فـي تطوير جميع العمليات اليدوية الـى إلكترونية لنصبح حكومـة الإلكترونيـة فعالـة والارتقـاء بجـودة الخدمـات التعليميـة بجامعـة أم القـرى ورفـع كفـاءة الأداء، وتفعيـل التقنيـات الحديثـة المسـاندة فـي منظومـة العمـل التعليمـي.

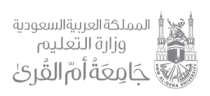

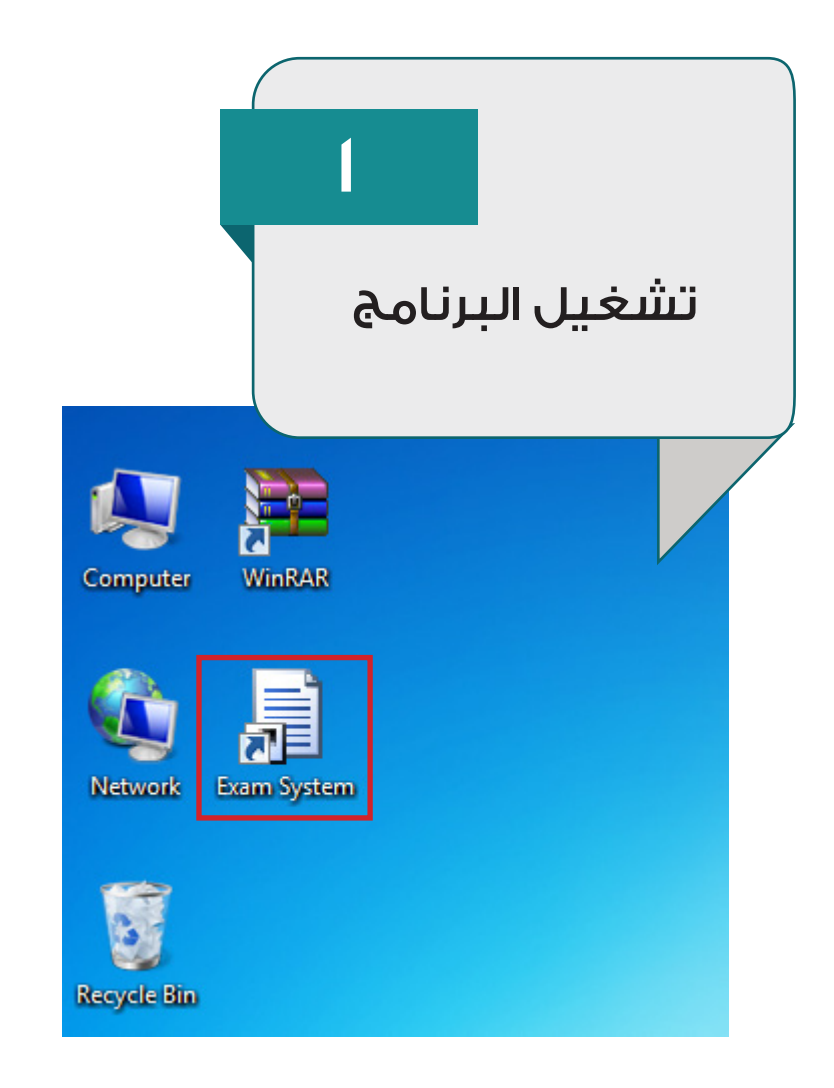

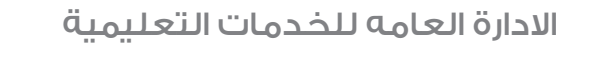

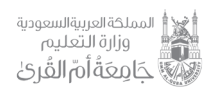

V

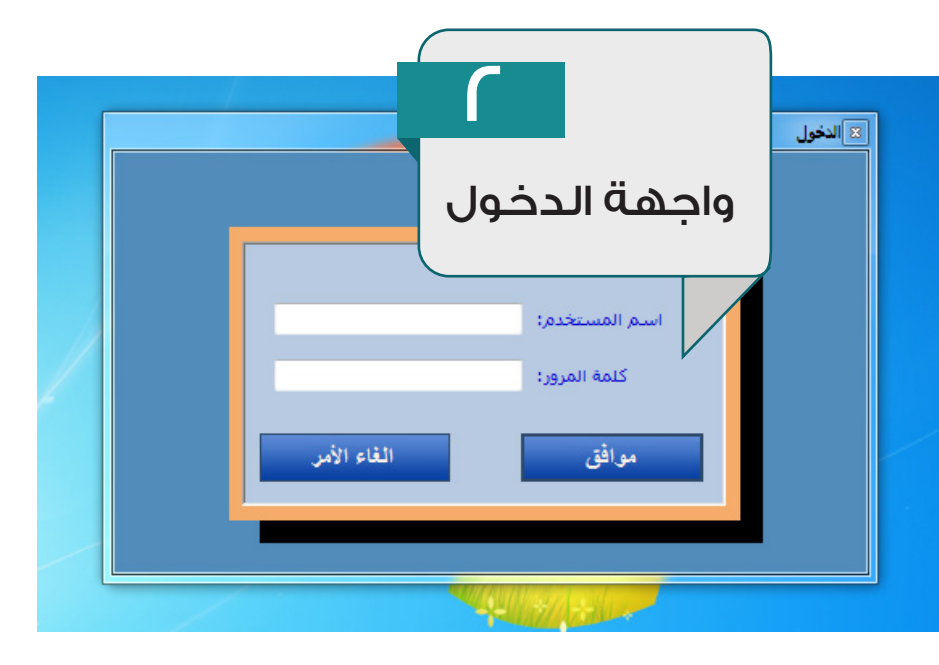

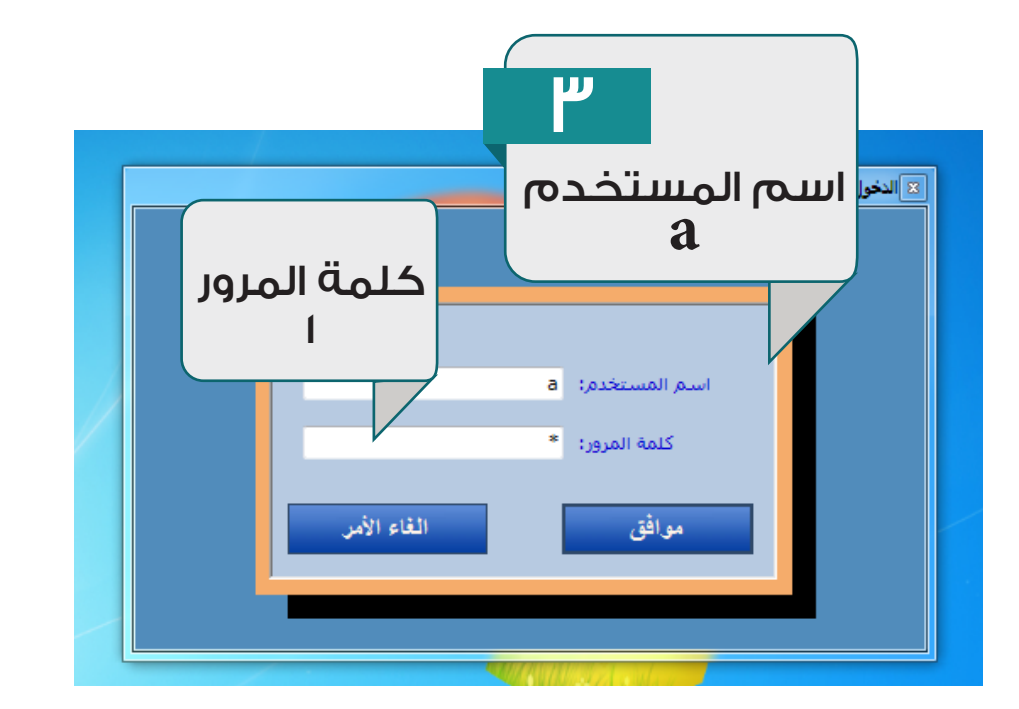

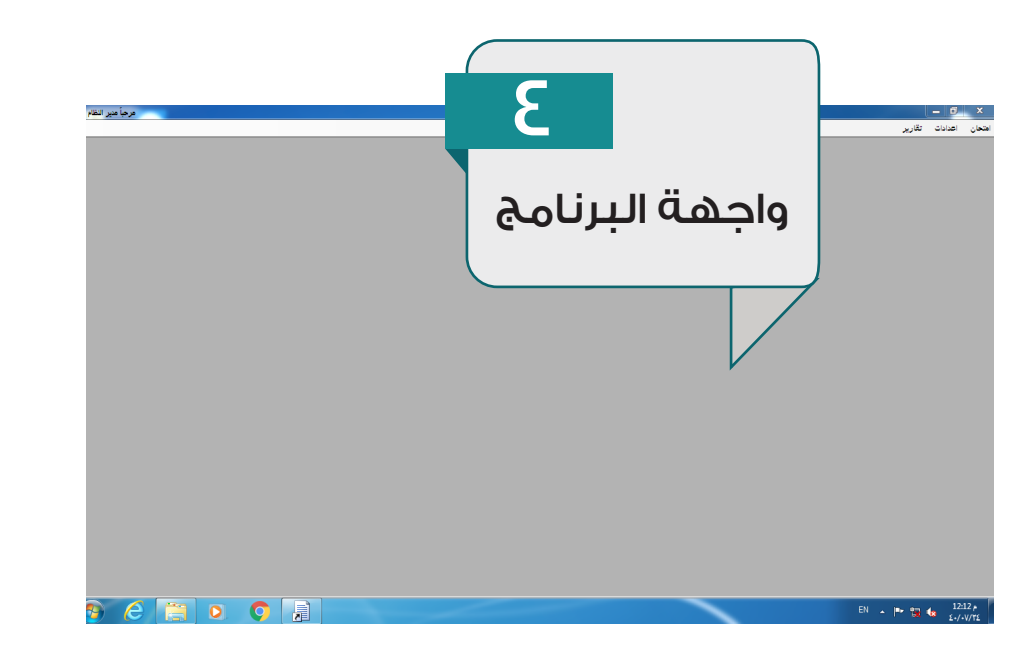

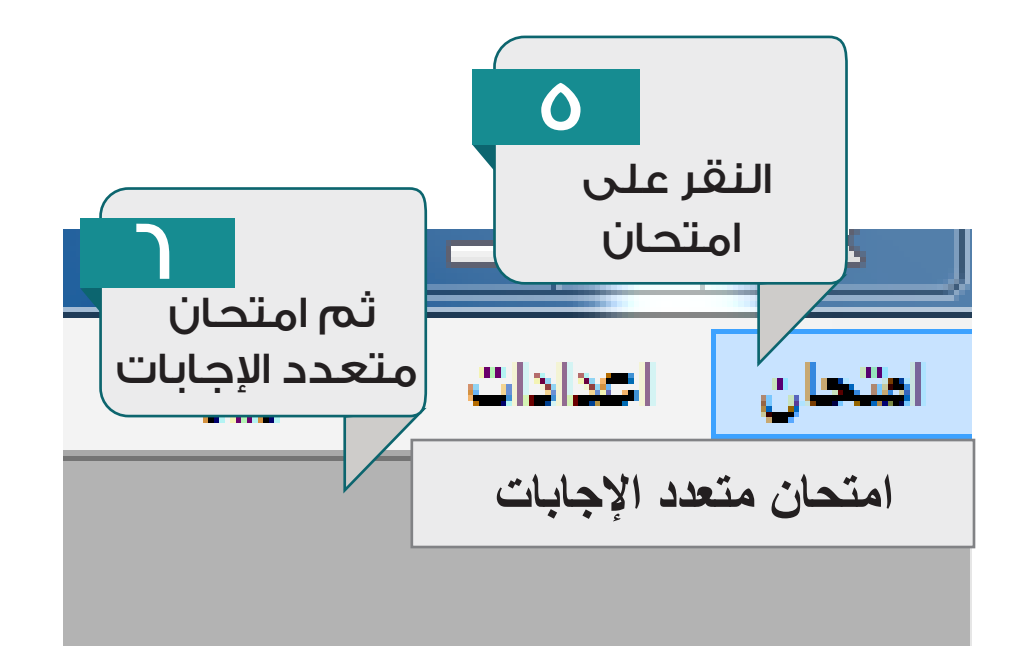

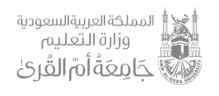

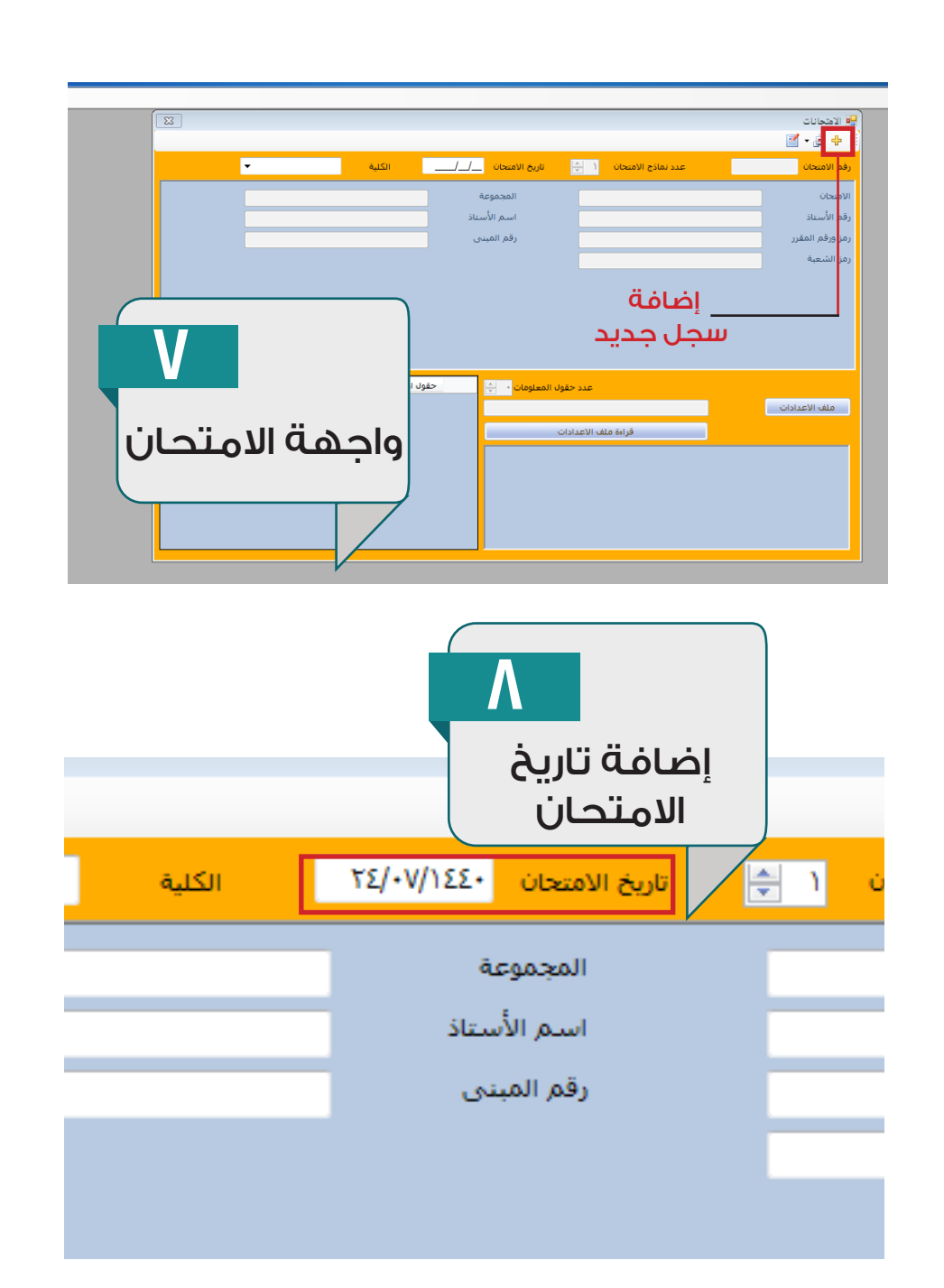

11

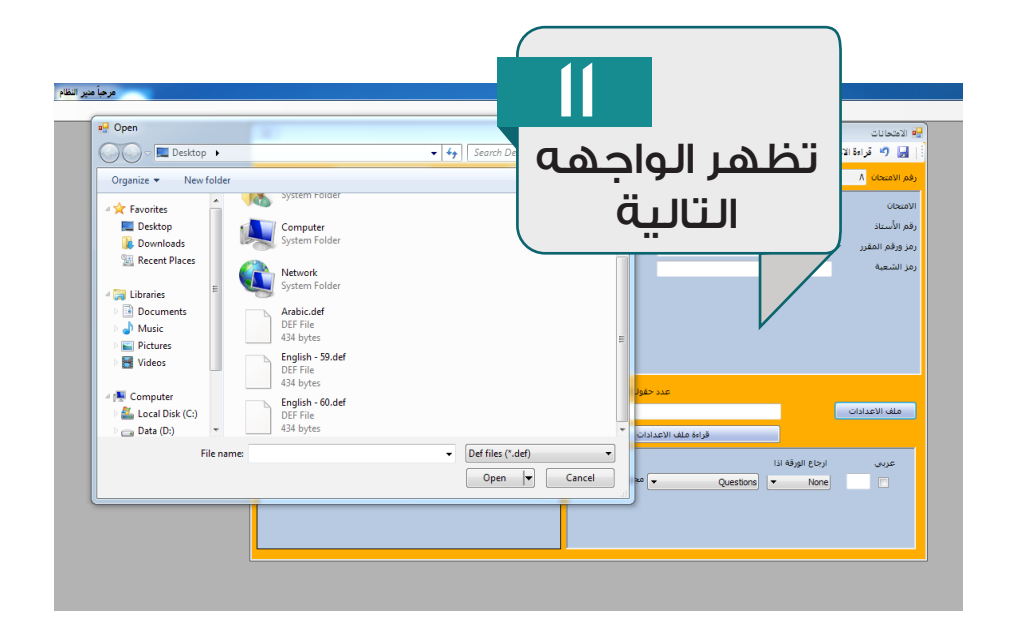

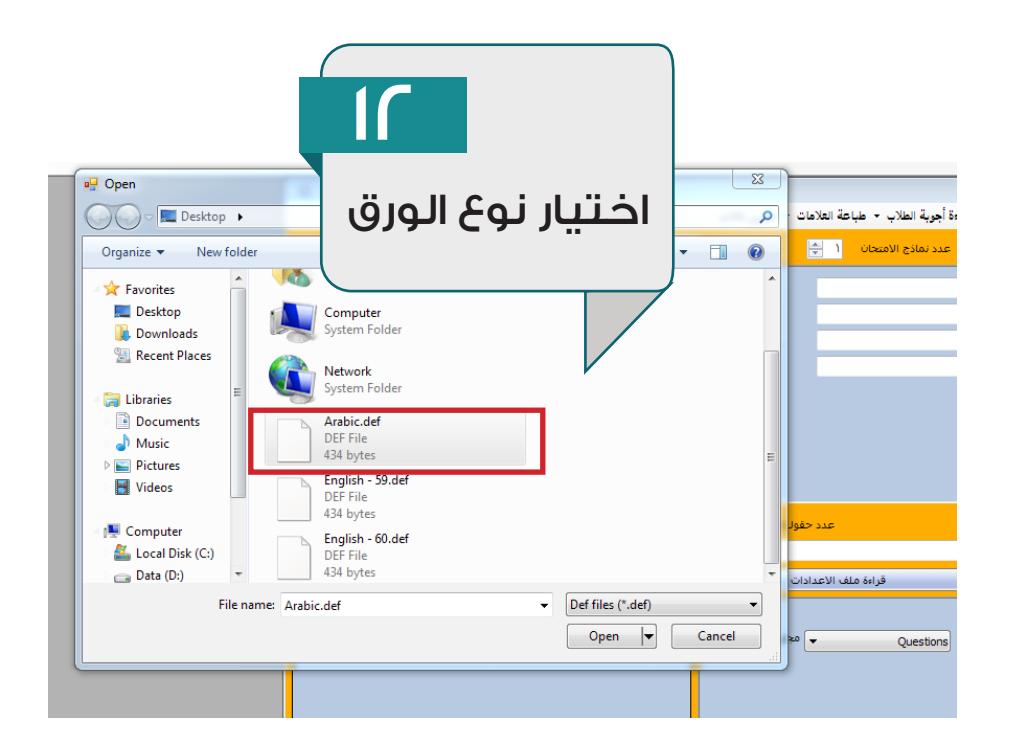

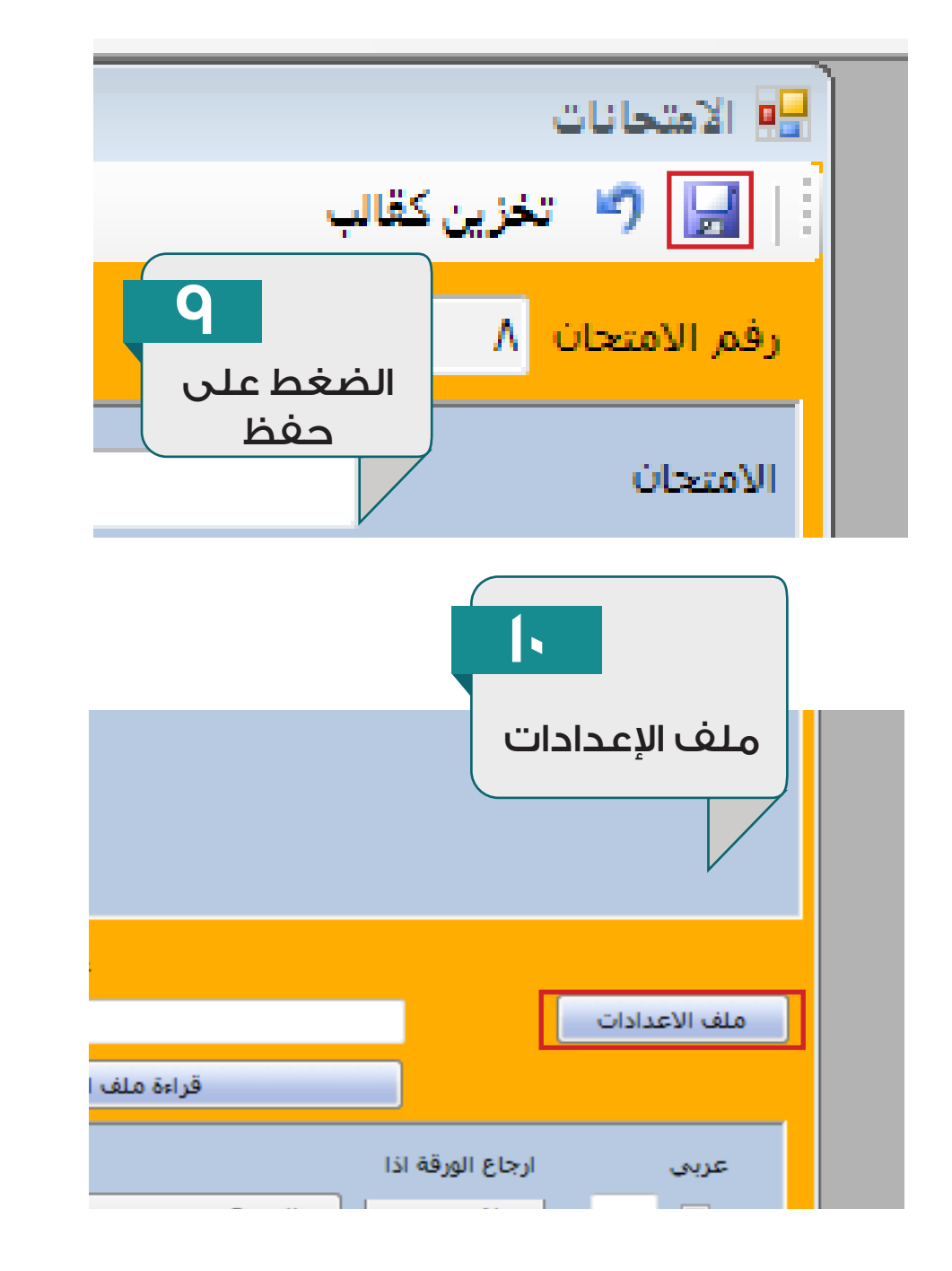

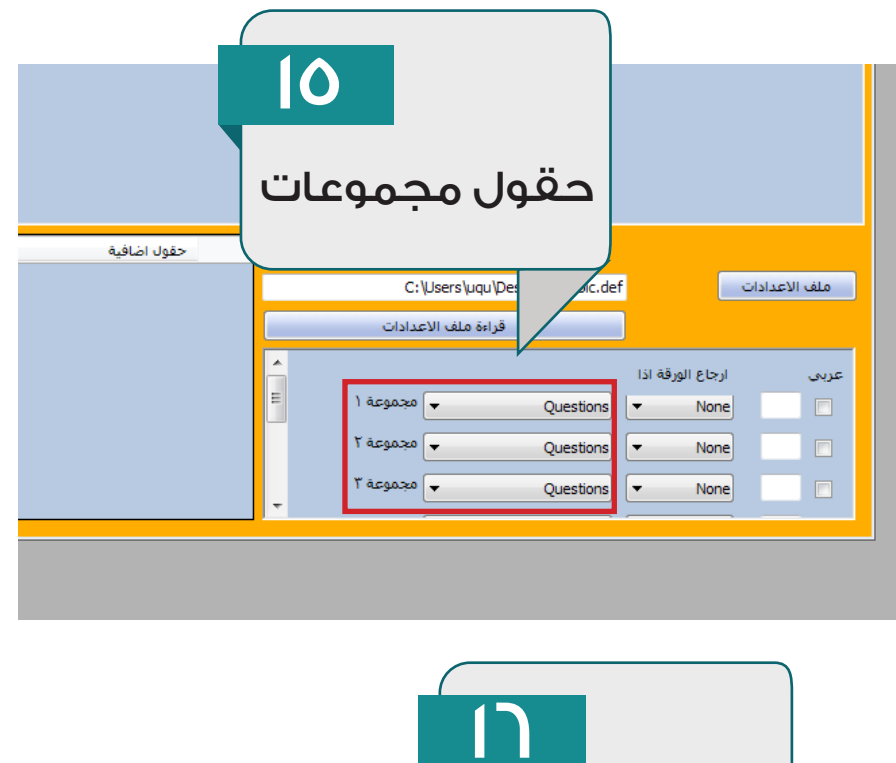

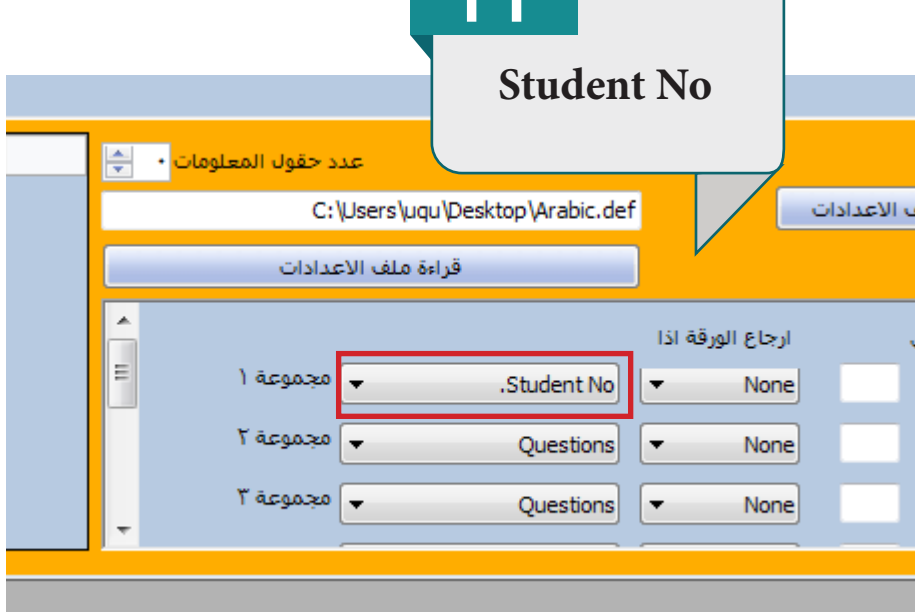

الادارة العامه للخدمات التعليمية

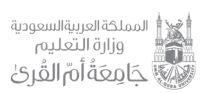

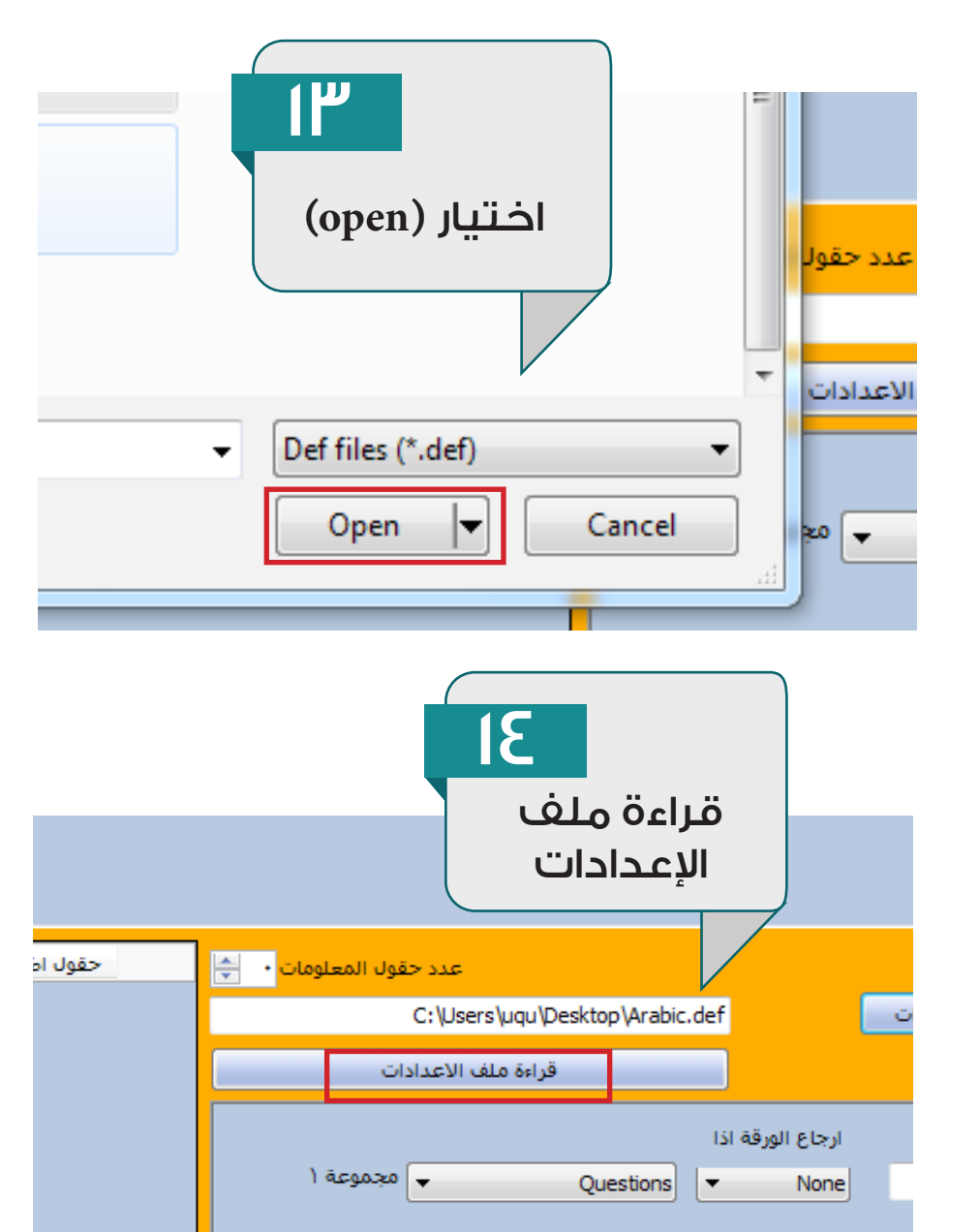

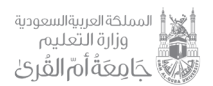

الادارة العامه للخدمات التعليمية

**1V** 🖳 الامتحانات 🚽 🦻 قراءة الاجابة الصحيحة 🔹 لأين كقالب الضغط على رفم الامتحان ١٠ اريخ الامتح حفظ المج الامتحان رقم الأستاذ اساه رقم رمز ورقم المقرر رمز الشعبة 1 وضع الاوراق 10-

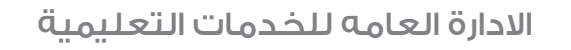

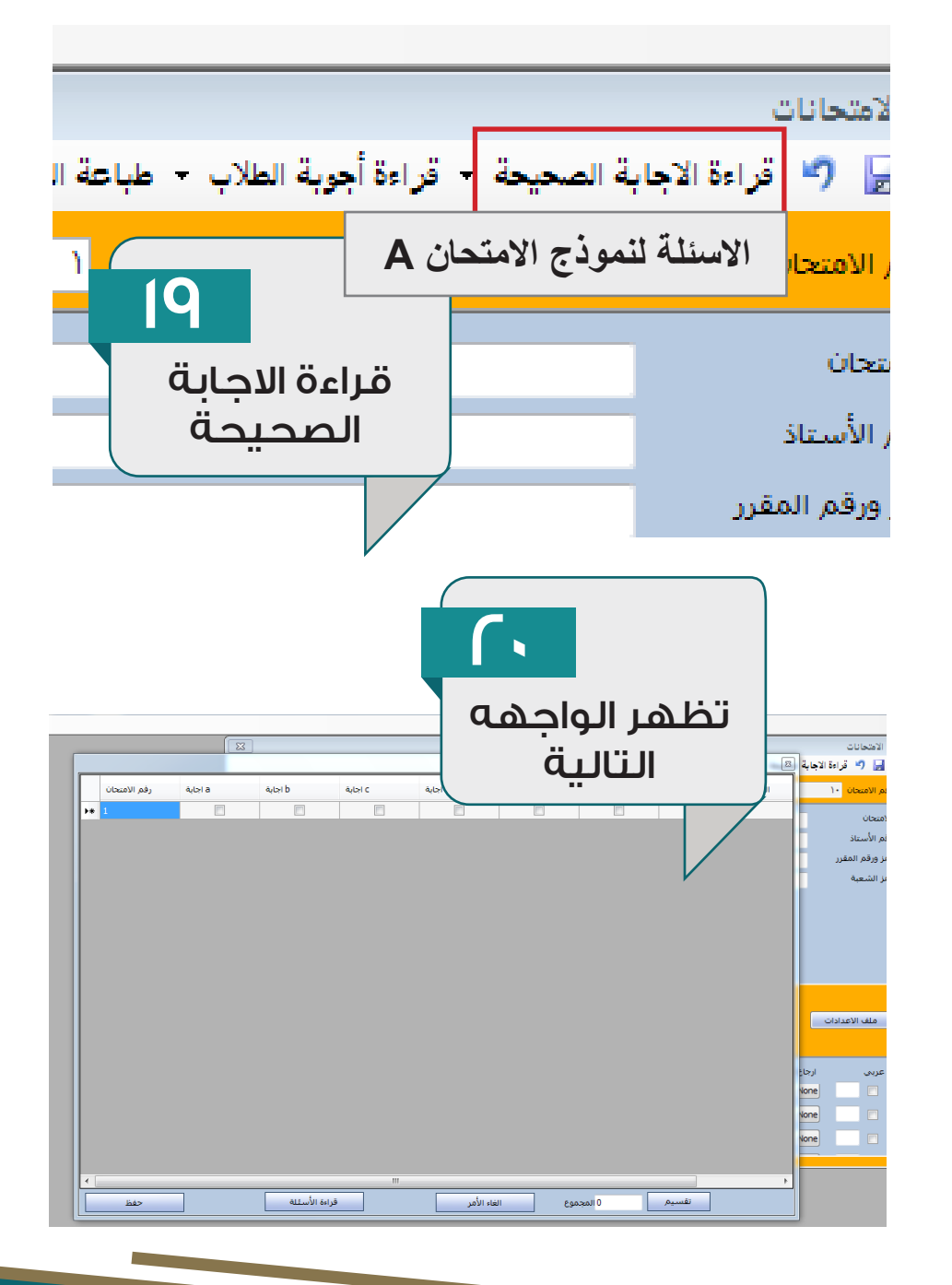

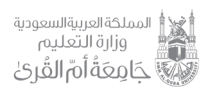

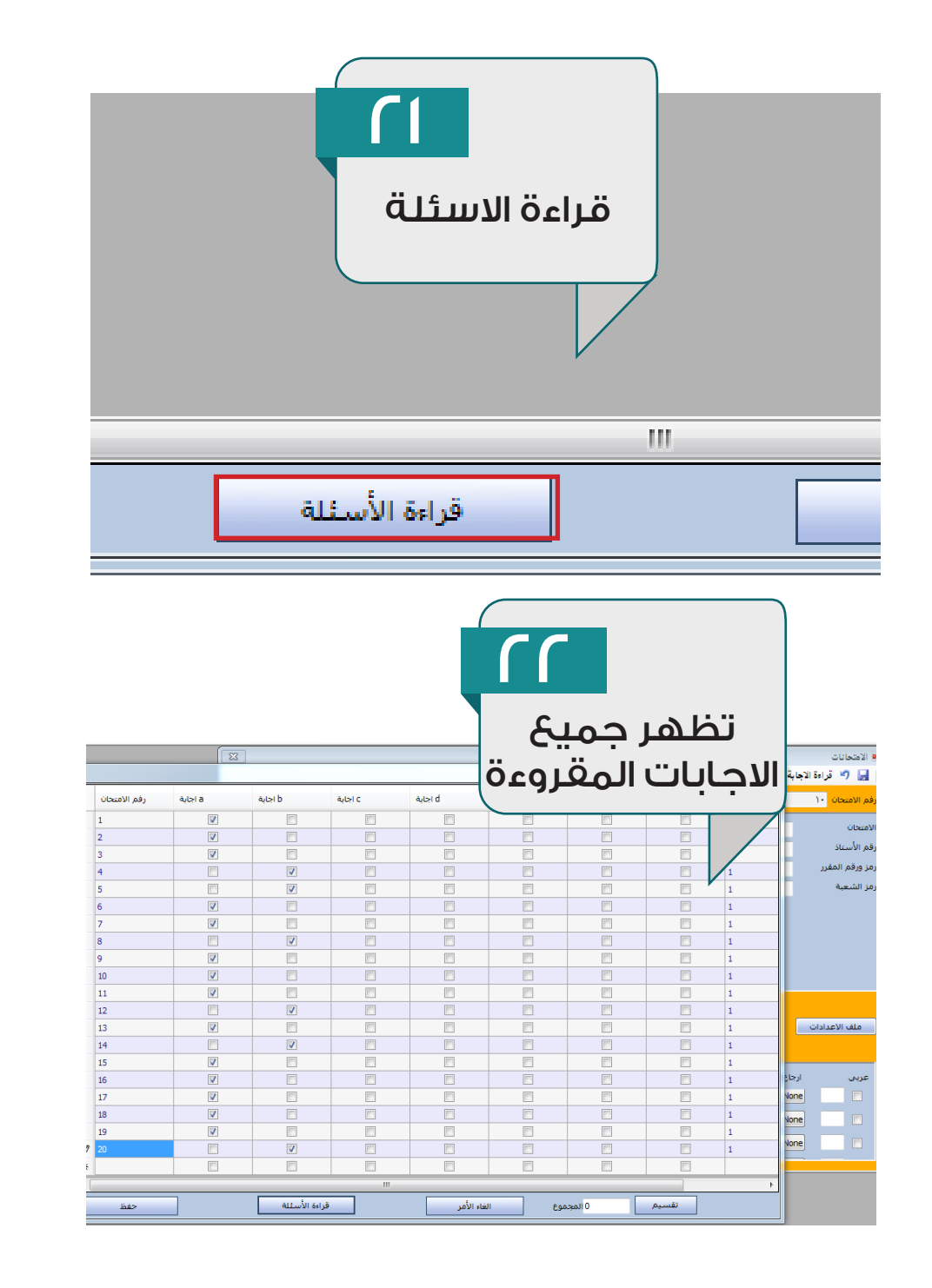

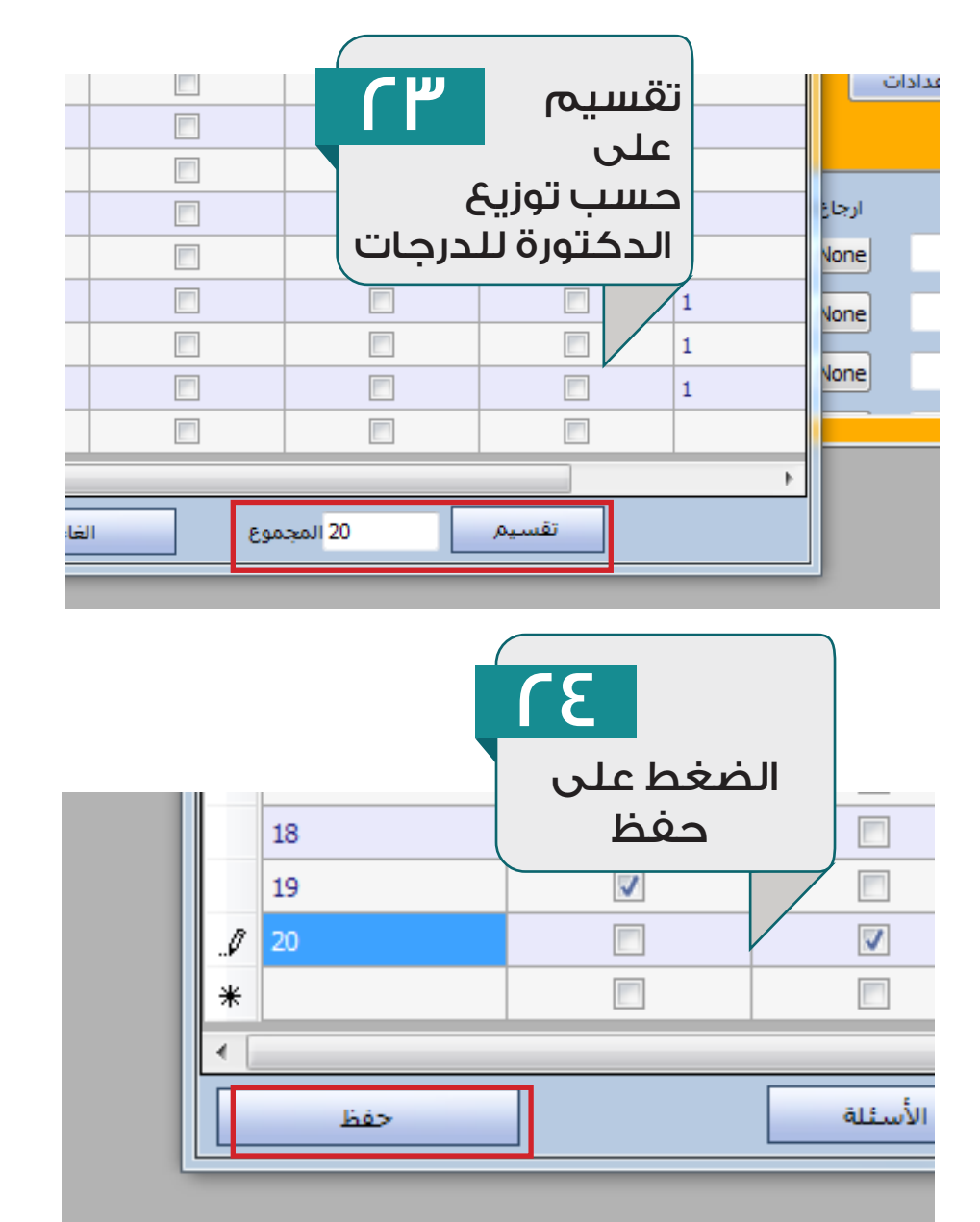

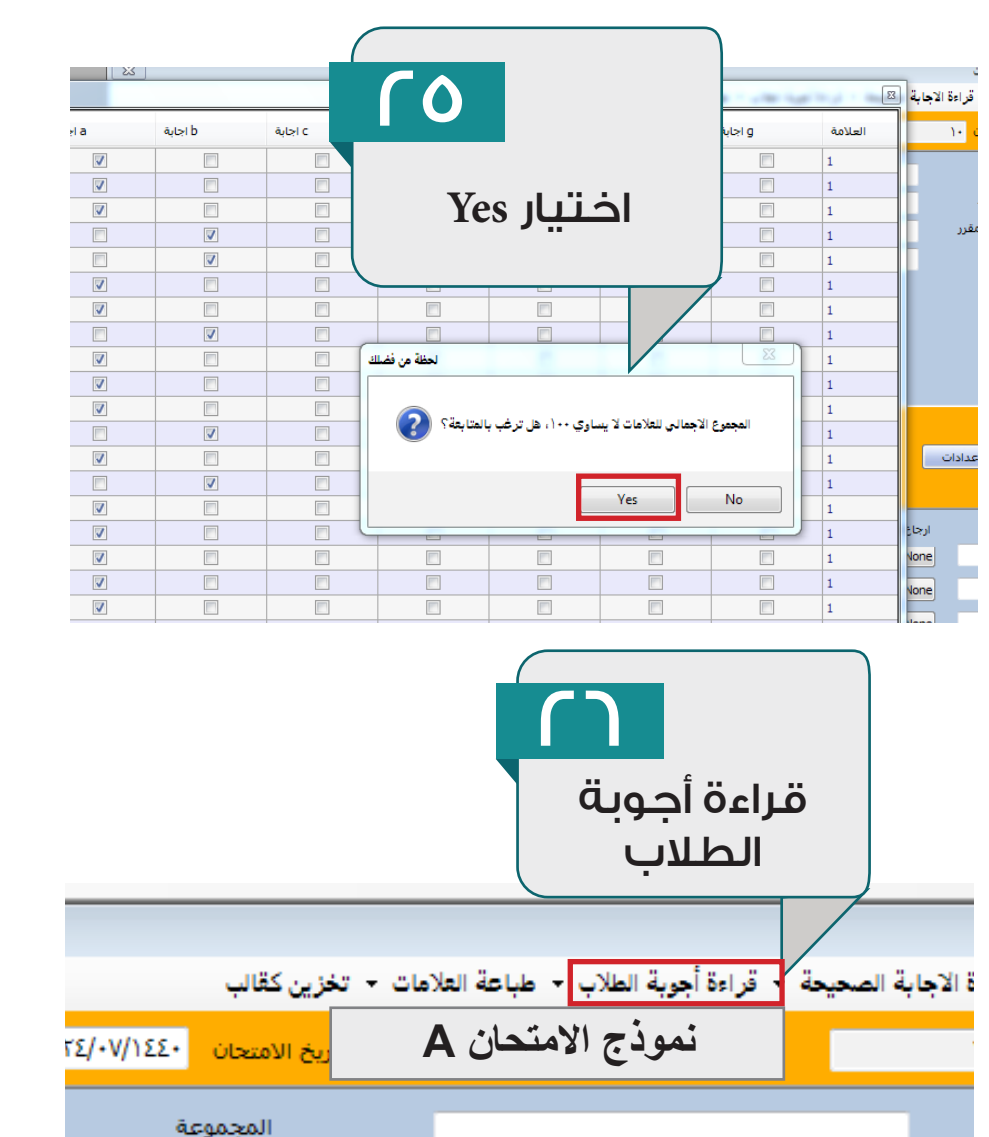

اسم الأستاذ

رقم المبنى

الادارة العامه للخدمات التعليمية

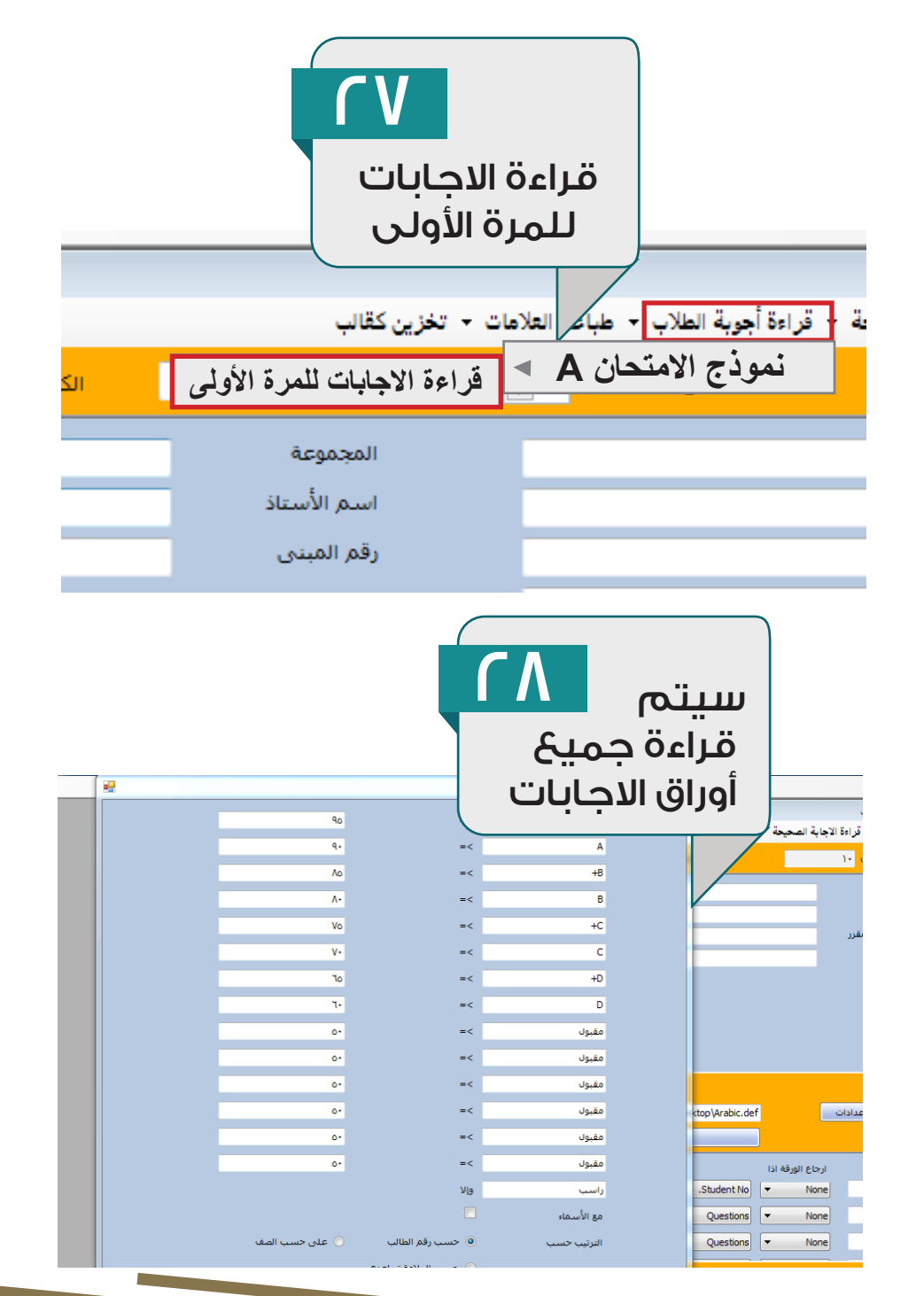

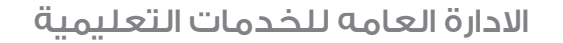

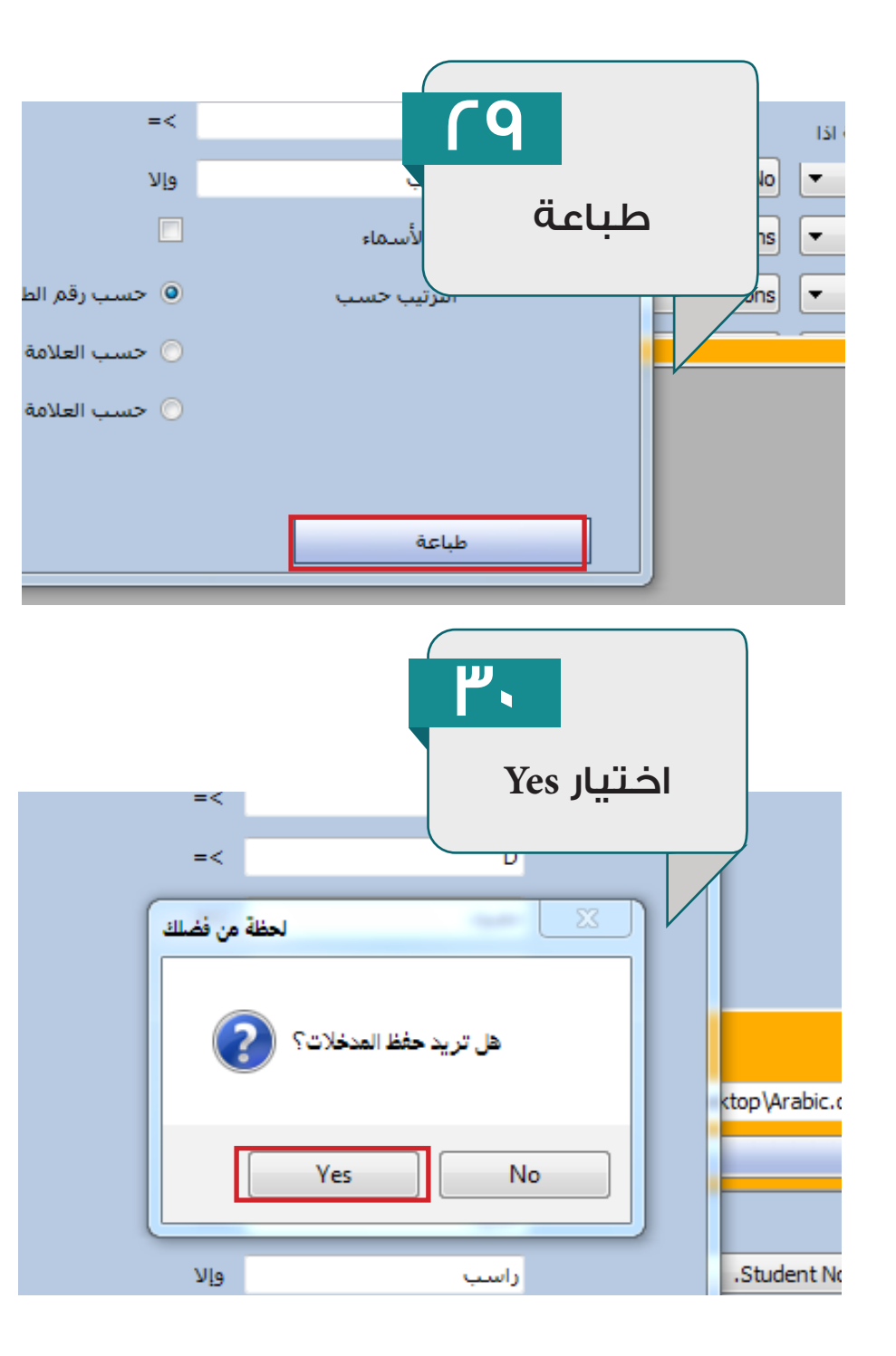

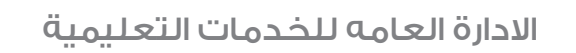

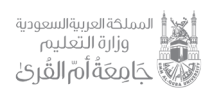

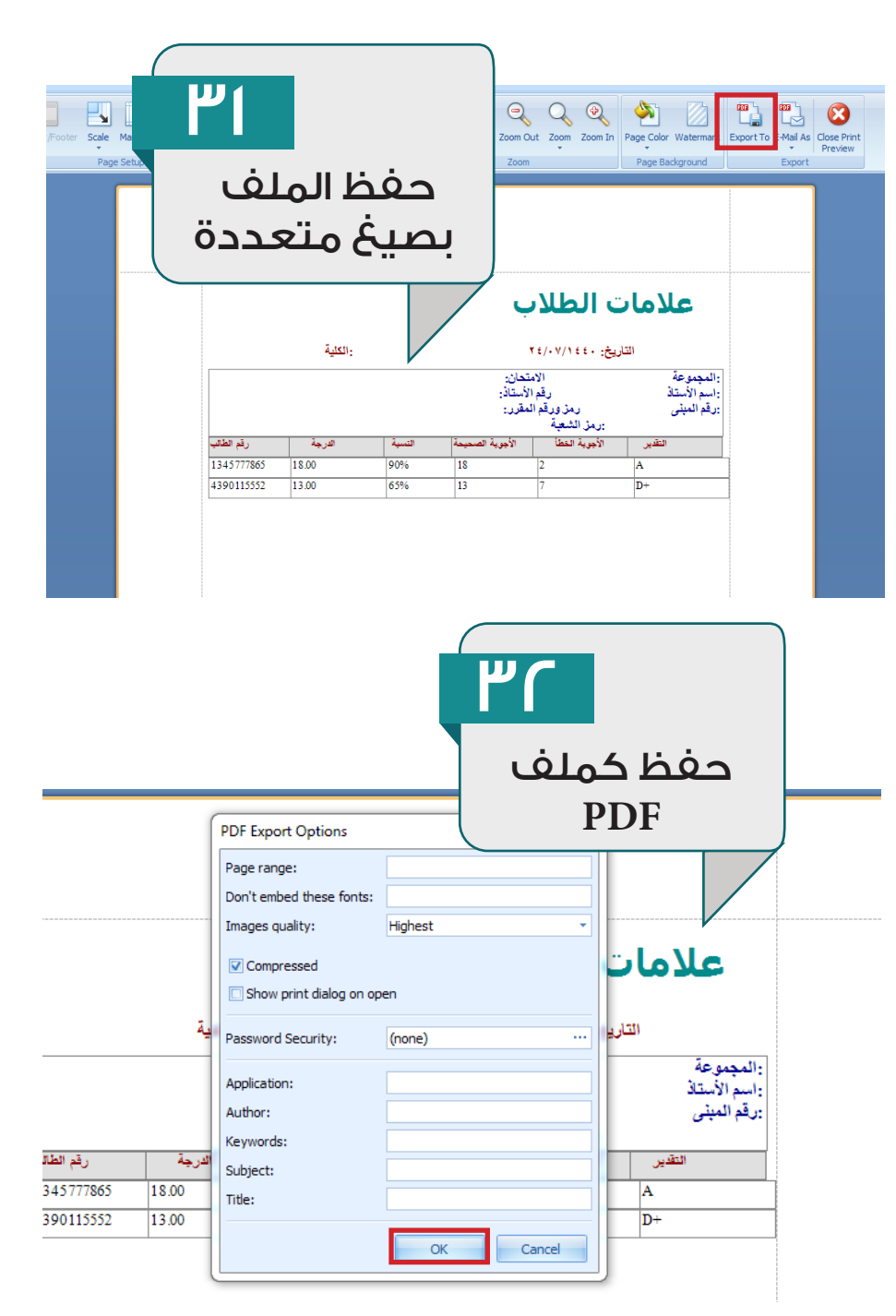

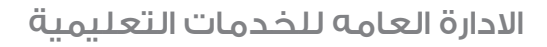

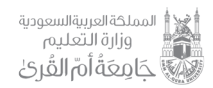

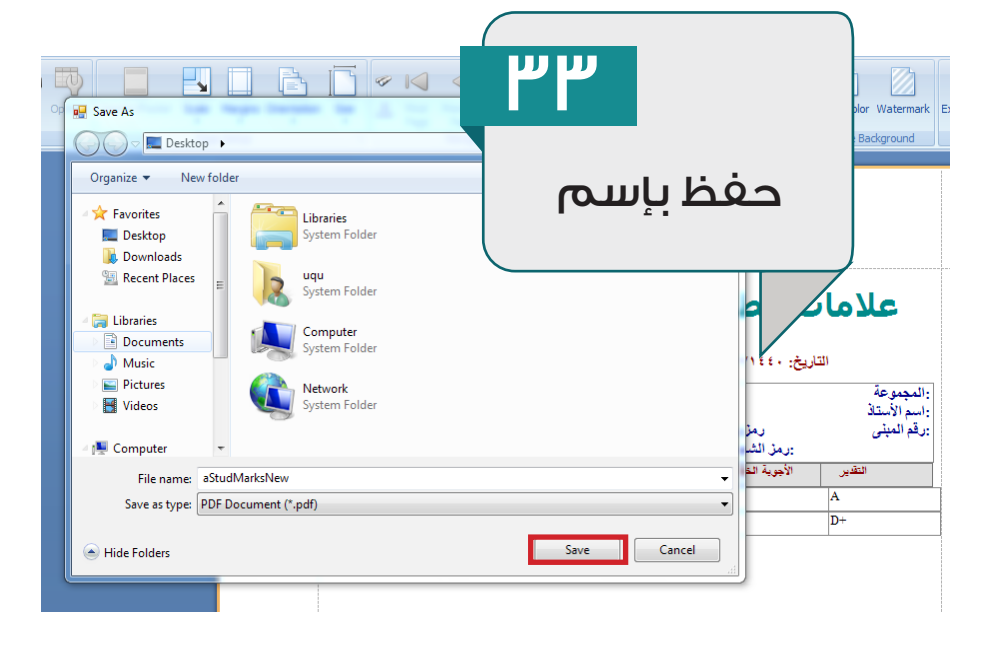